# Overlay com Arcgis

Recursos: *Identify* (identificar) e *Make Feature Layer* (Criar camada de feição)

## Primeira etapa

Carregando as bases vetoriais primárias

### Início

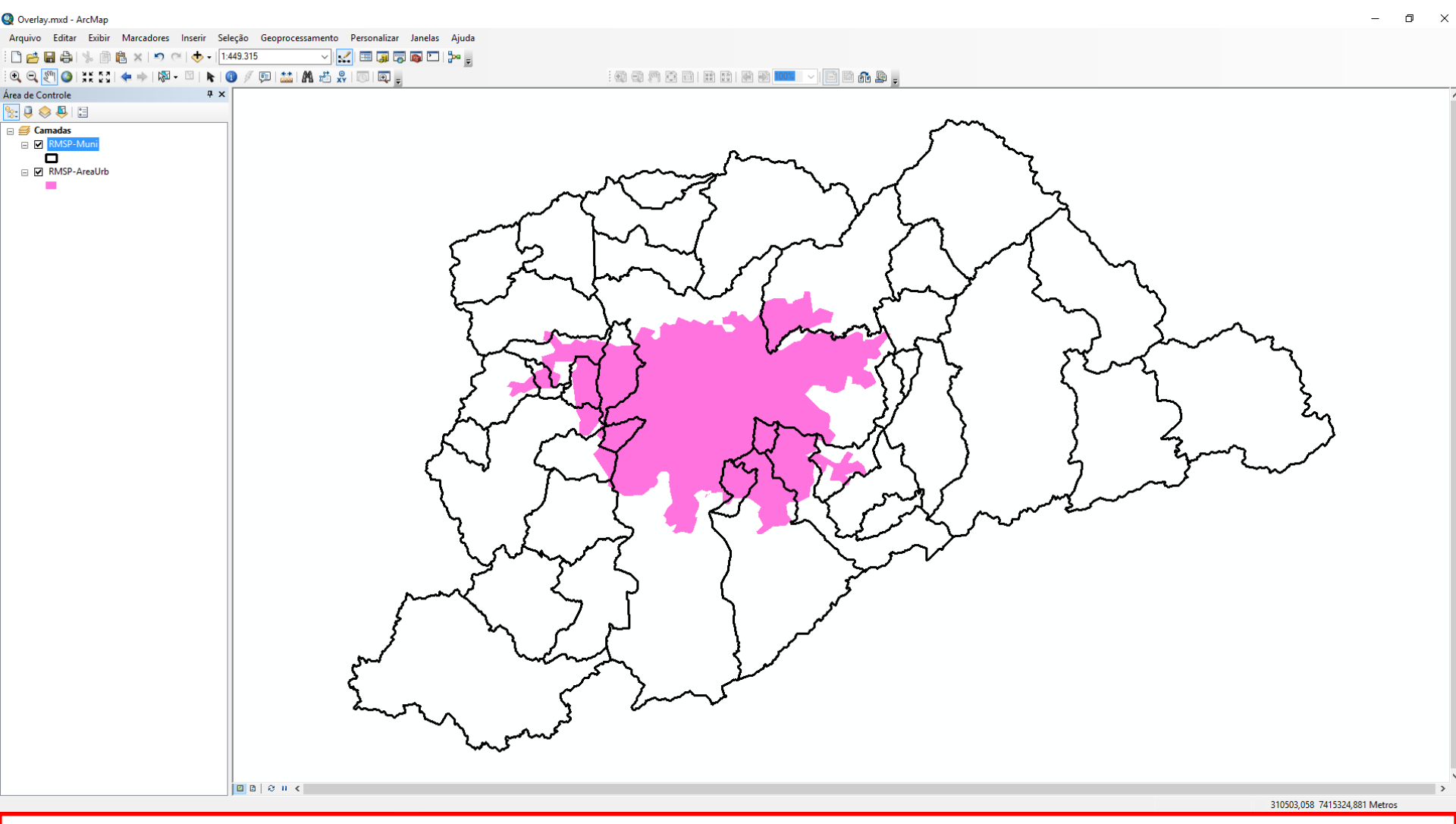

Inicialmente devem ser "carregados no Arcgis" as seguintes bases vetoriais:

- RMSP-Muni
- RMSP-AreaUrb

# Segunda etapa

Criando *"layers*" com *Make Feature Layer* (Criar Camada de Feição)

- RMSP-Muni\_Layer

- RMSP-AreaUrb (não precisa criar)

#### Criando "layers"

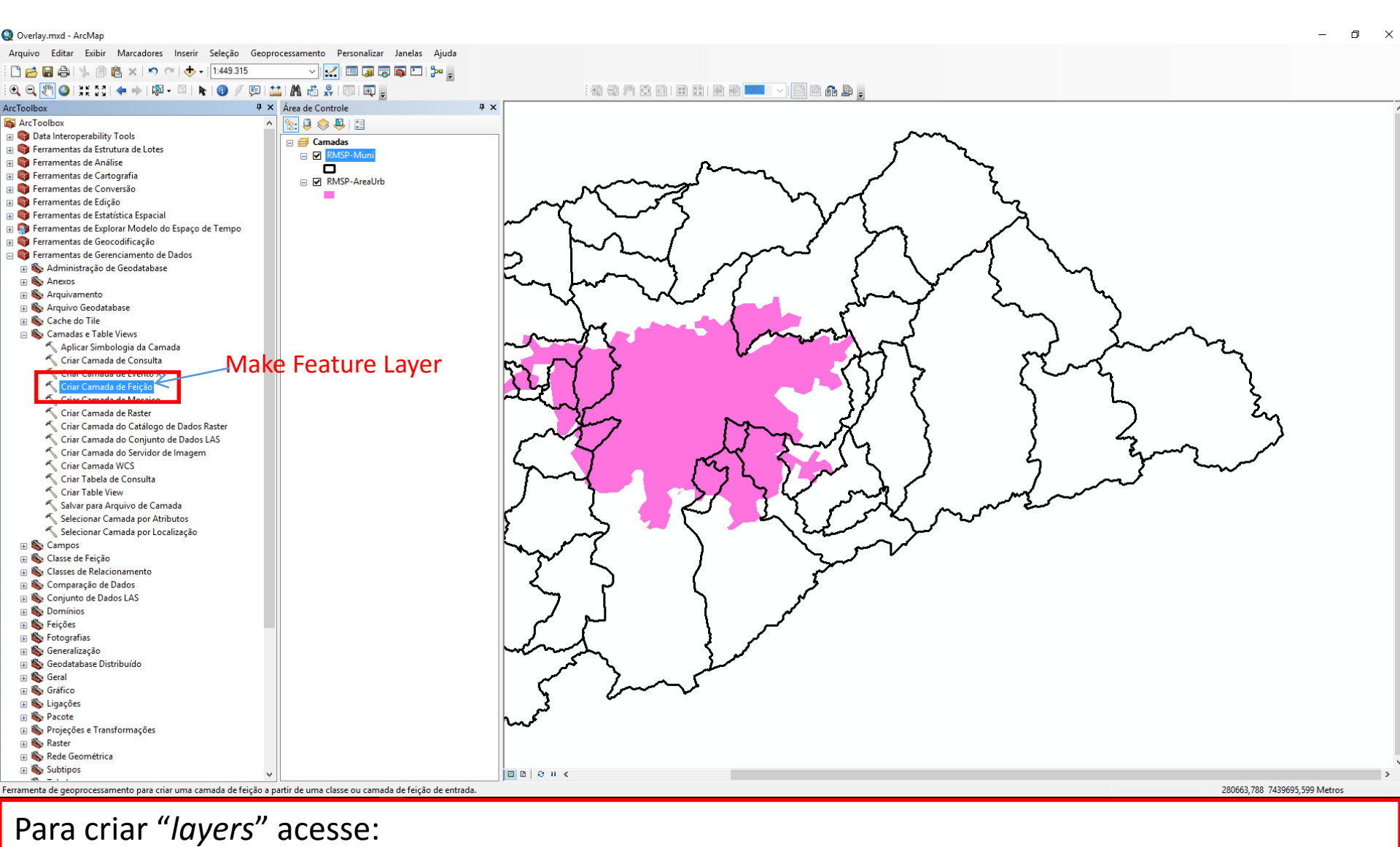

Arctoolbox / Data Management Tools / Layers and Table Views / Make Feature Layer

#### Criando "layer" RMSP-Muni\_Layer - parâmetros

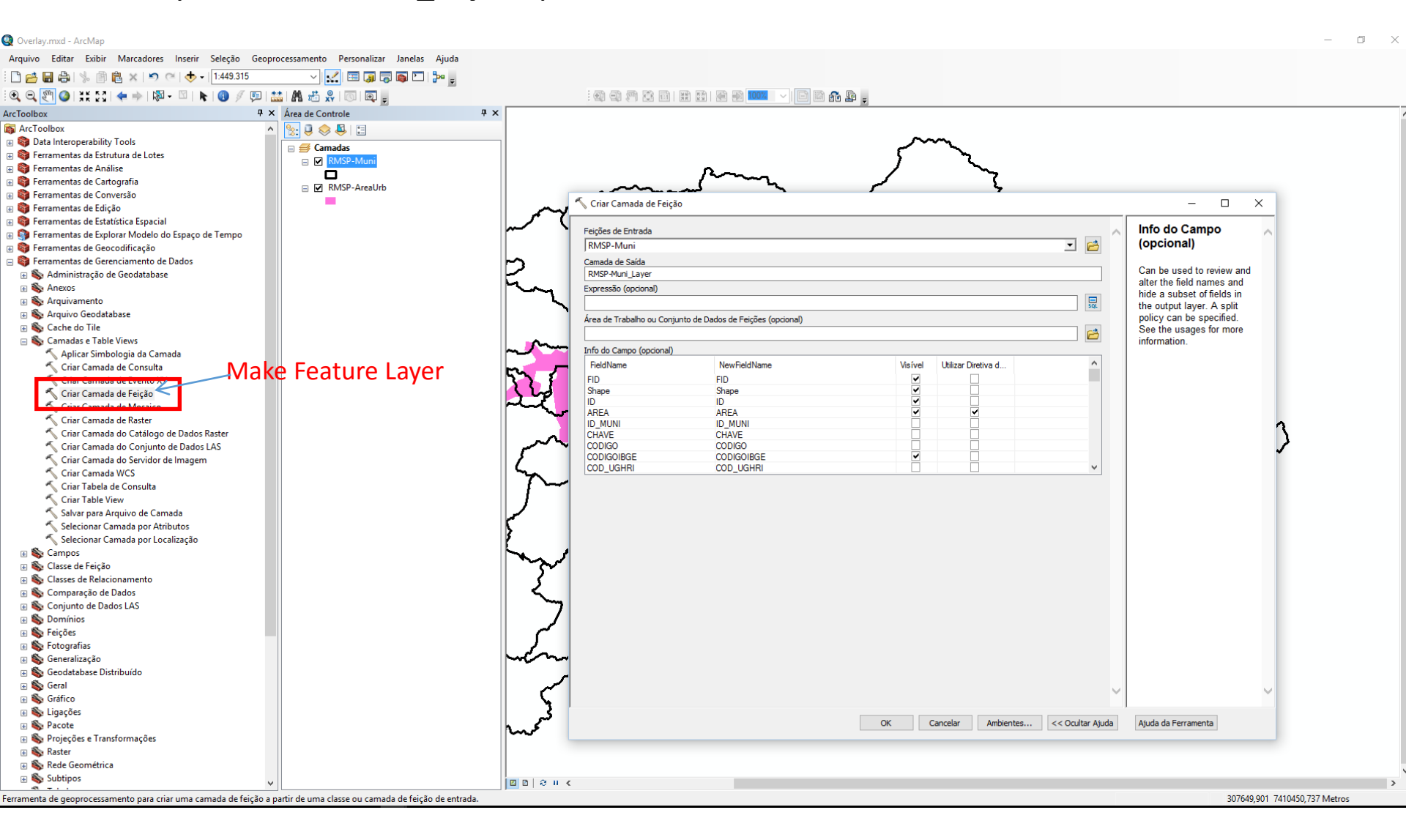

#### Criando "layer" RMSP-Muni\_Layer - parâmetros

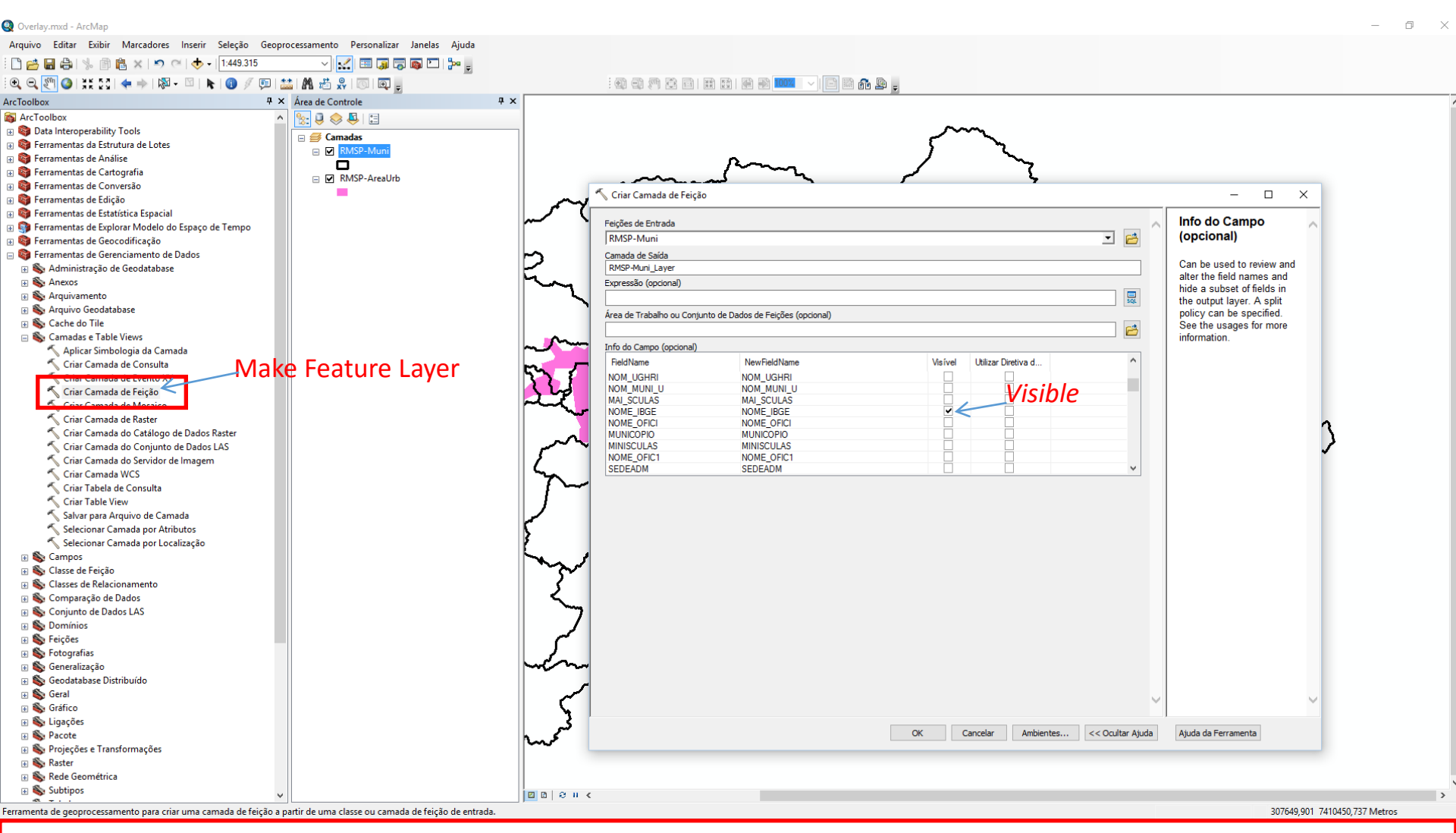

 Info do Campo (opcional) – Selecionar os campos a serem incluídos na operação para que eles apareçam no novo *layer* a ser criado na operação de *overlay* (*Identify*).

#### Criando "layer" RMSP-Muni\_Layer - parâmetros

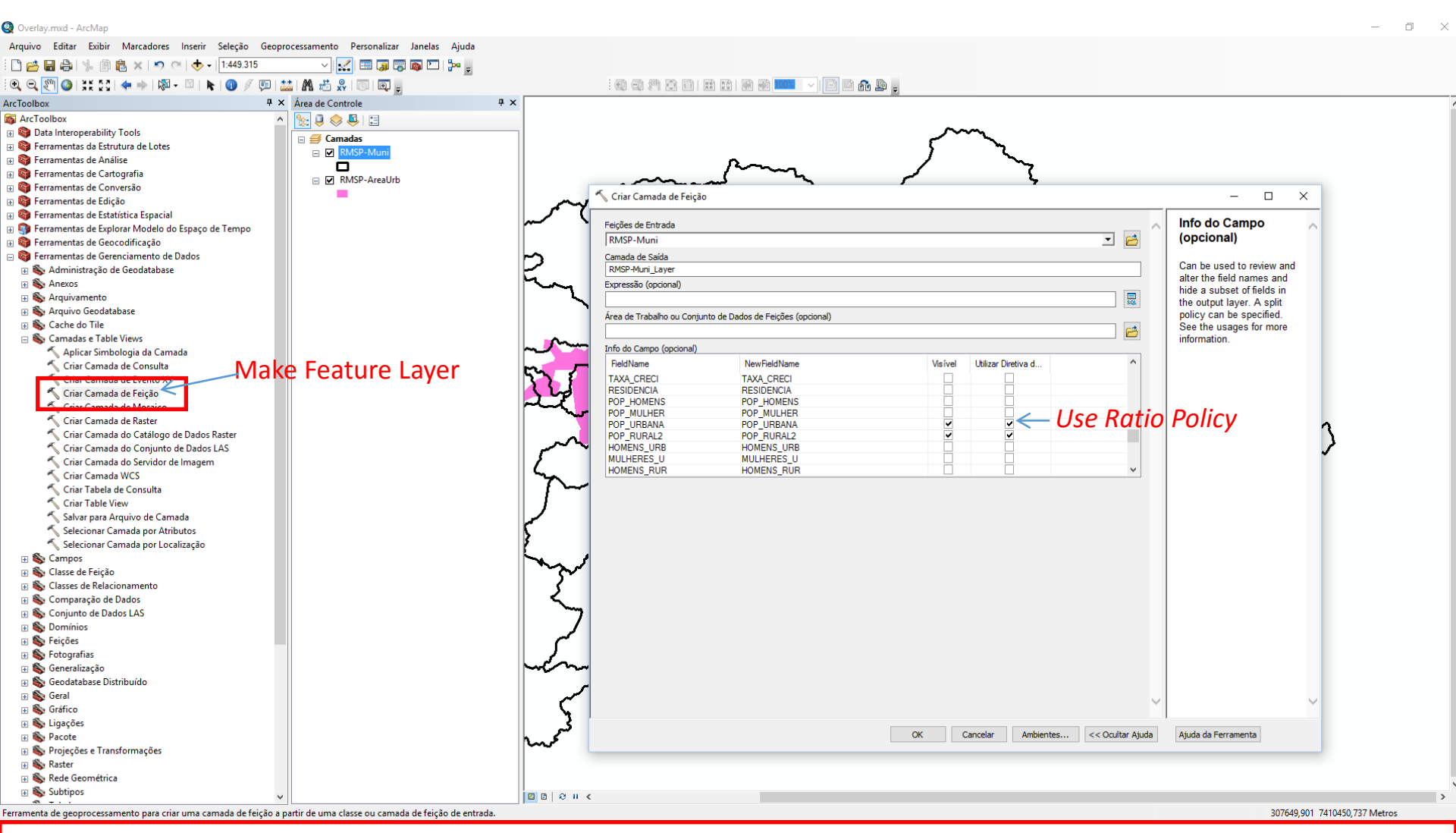

 Info do Campo (opcional) – Selecionar os campos a serem incluídos na operação. Observe que campos nominais (mesmo que sejam numéricos), índices e percentuais não deverão ser considerados. Habilite o cálculo proporcional do *overlay* ativando as caixas correspondentes na opção *Use Ratio Policy*.

#### "Layer" RMSP\_Muni\_Layer - geometria e tabela de atributos

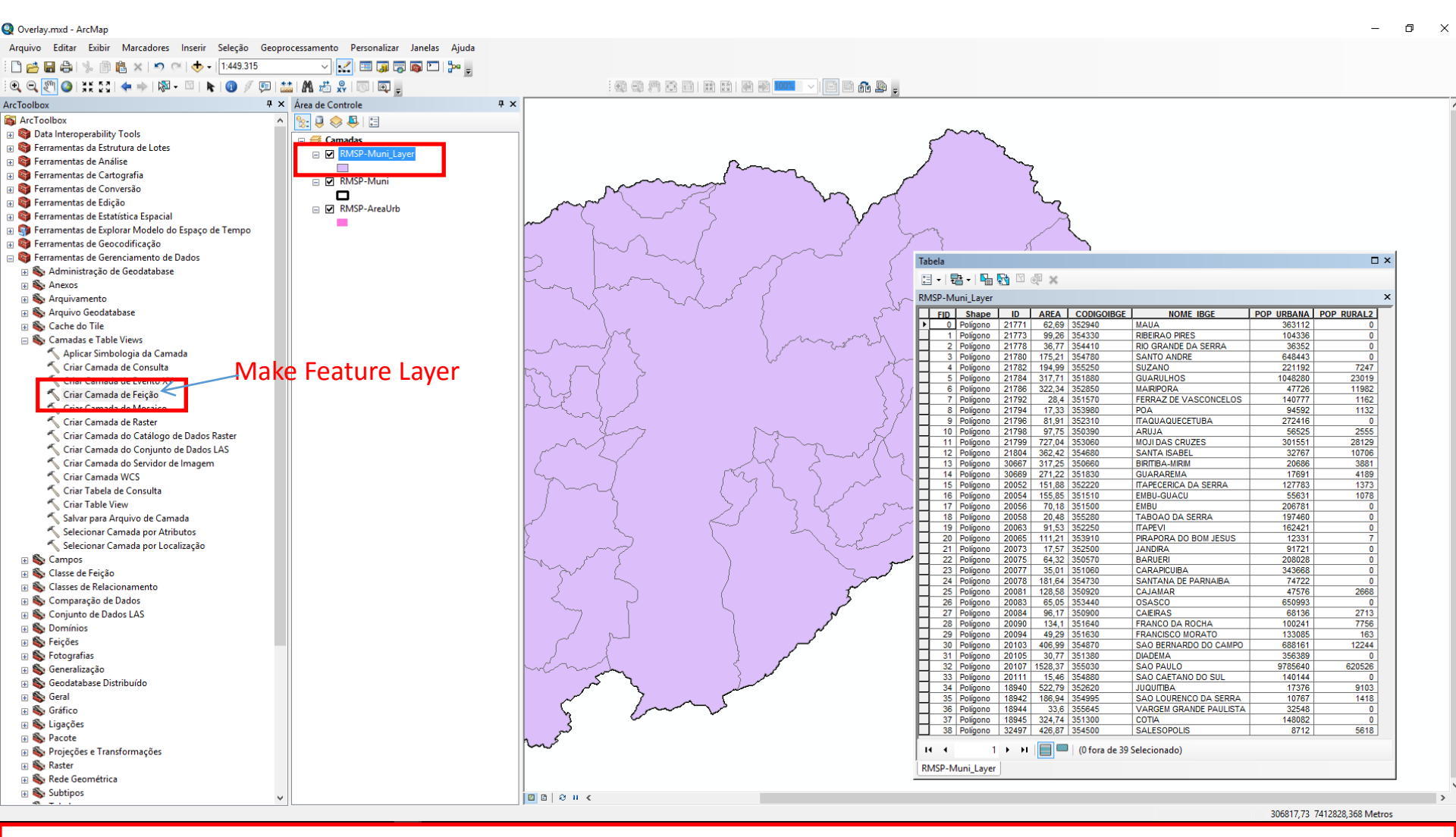

Geometricamente "RMSP\_Mini\_Layer é similar a "RMSP\_MUNI". Na tabela de atributos são visíveis apenas os campos outrora selecionados na configuração dos parâmetros realizado anteriormente. Os campos de valores "AREA"; "POP\_URBANA" e "POP\_RURAL2" estão programados para corresponderem percentualmente as áreas desagregadas na operação de overlay que será realizada na terceira etapa.

#### "Layer" RMSP\_AreaUrb - geometria e tabela de atributos

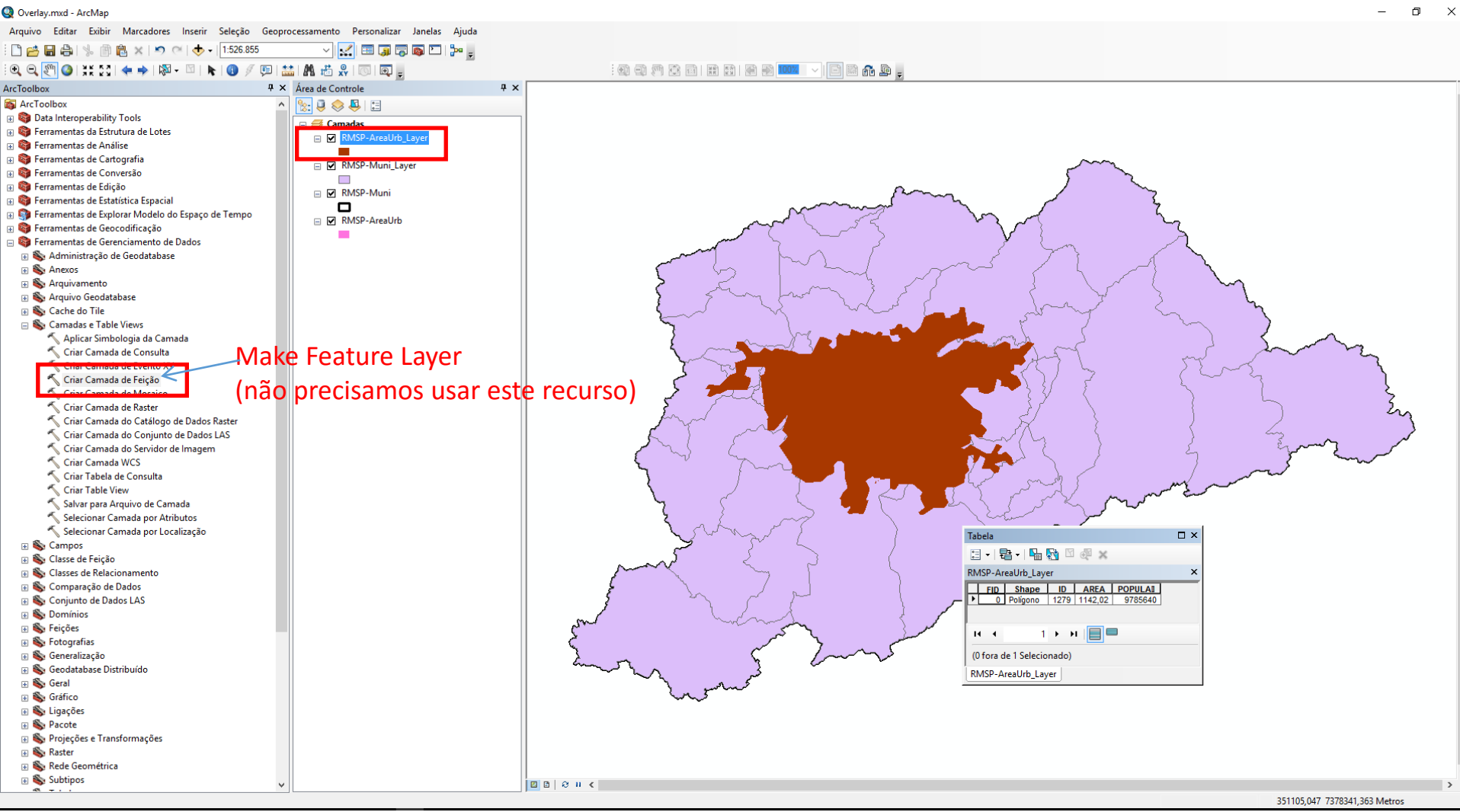

## Terceira etapa

Overlay com algoritmo Identify (identificar)

Modalidades:

RMSP\_AreaUrb x RMSP\_Muni\_Layer RMSP\_Muni\_Layer x RMSP\_AreaUrb

#### Operação de overlay - O algoritmo Identify (identidade) do Arcgis

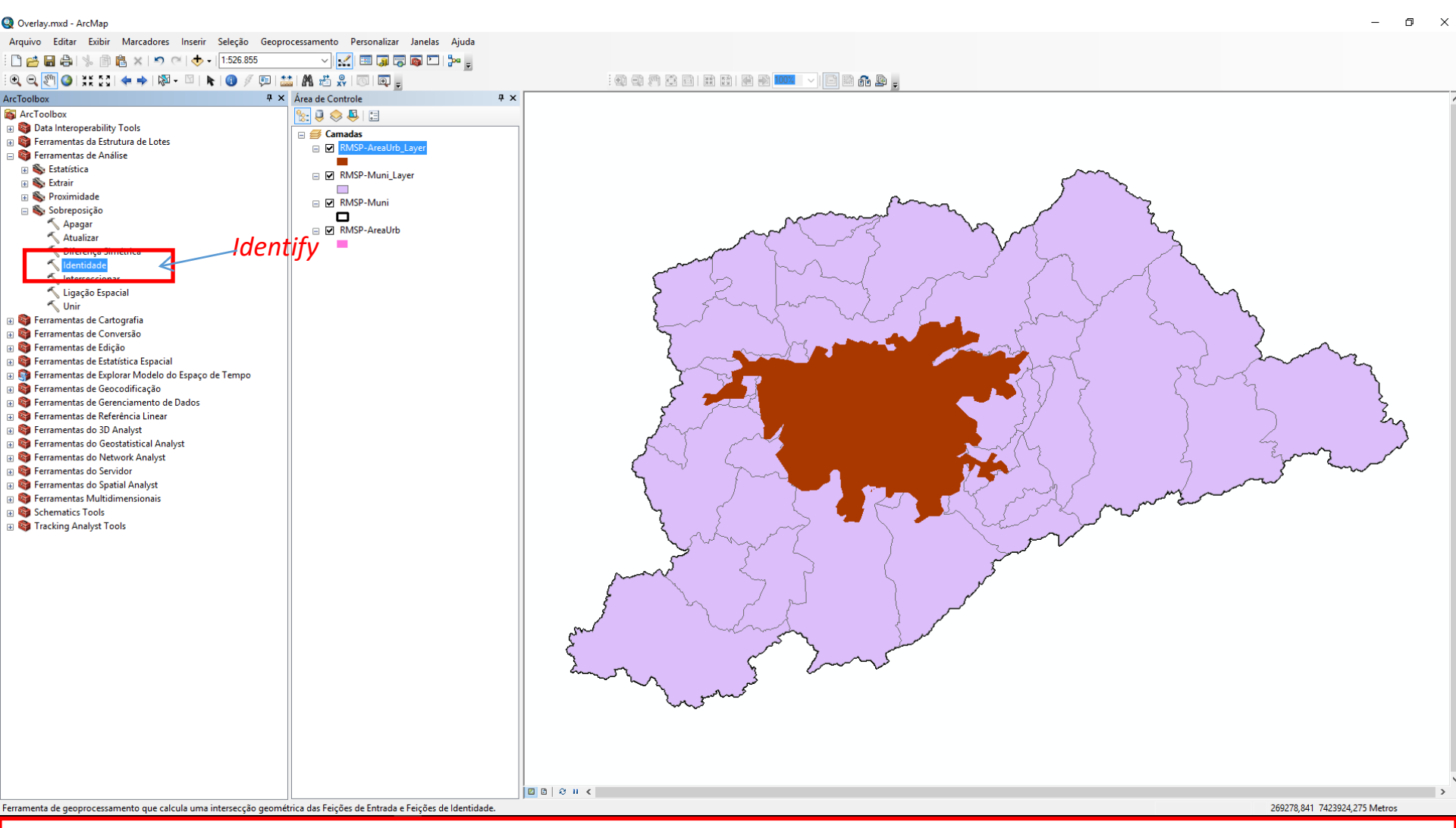

Para acessar o algoritmo *Identify* acesse: *Arctoolbox / Analysis Tools / Overlay / Identify* 

#### Modalidade: RMSP\_AreaUrb\_Layer x RMSP\_Muni\_Layer

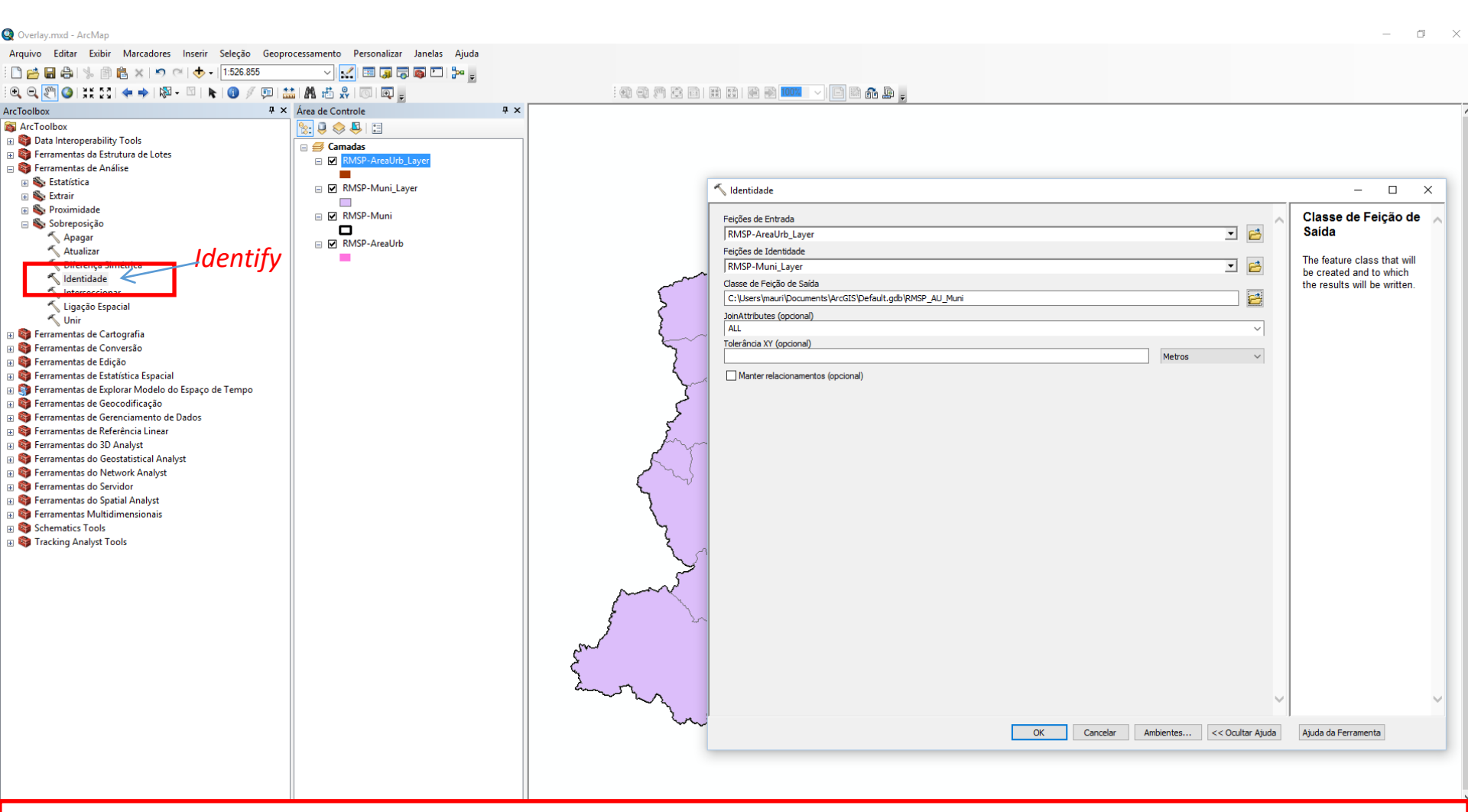

- Nesta modalidade a área urbana controlará a operação então:
- Feição de entrada RMSP\_AreaUrb
- Feição de Identidade RMSP\_Muni\_Layer
- Classe de feição de saída use: RMSP\_AU\_MUNI
- Demais parâmetros podem ser deixados em modo padrão

#### Resultado da modalidade: RMSP\_AreaUrb x RMSP\_Muni\_Layer

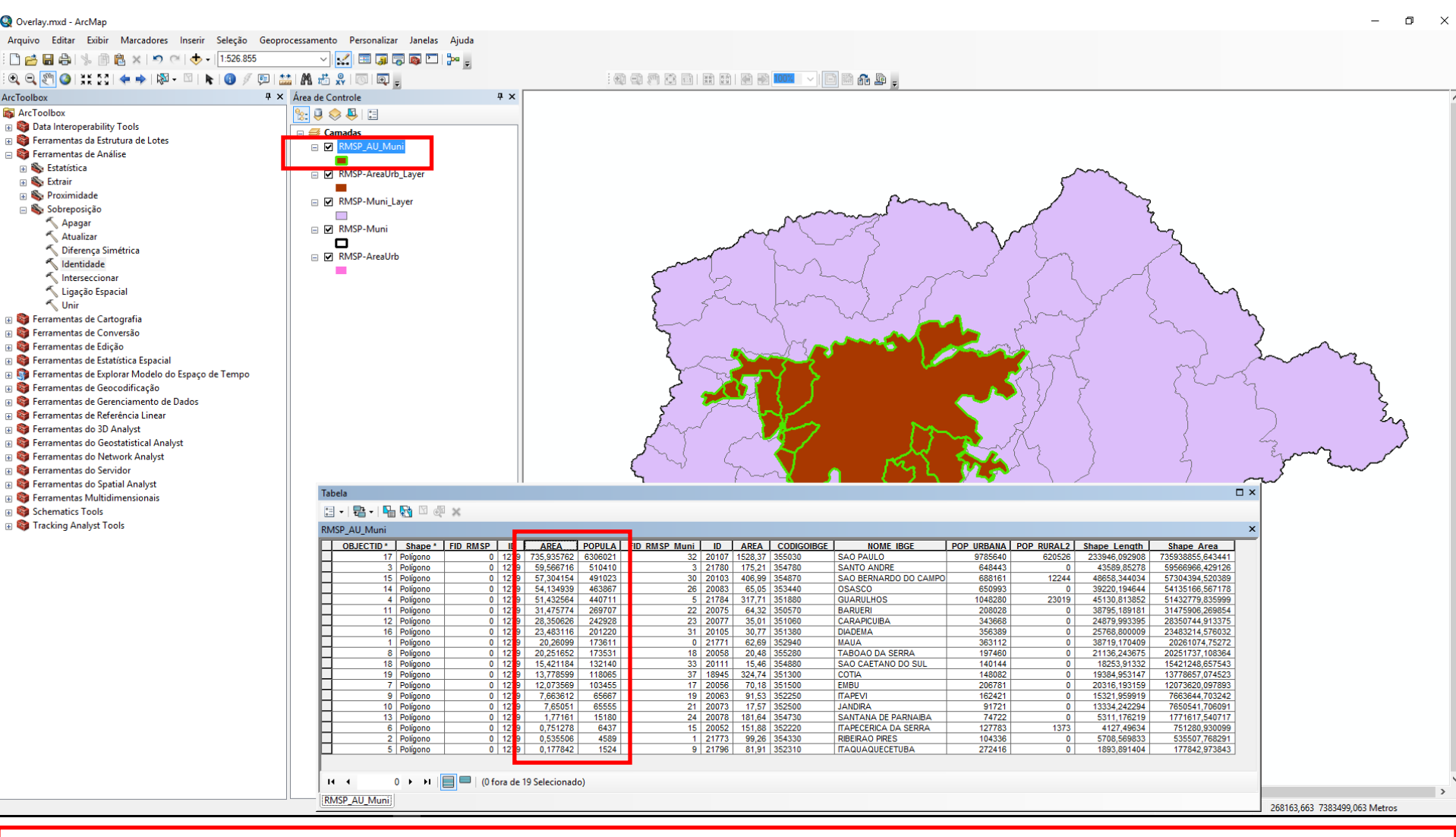

A base vetorial gerada é a mancha urbana desagregada conforme os limites municipais. Dezenove municípios apresentam intersecção a mancha urbana paulistana. Os valores a serem observados, se referem a valores em área e população relativos a desagregação da área da mancha urbana pela intersecção das áreas dos diferentes municípios.

#### Modalidade: RMSP\_Muni\_Layer x RMSP\_AreaUrb

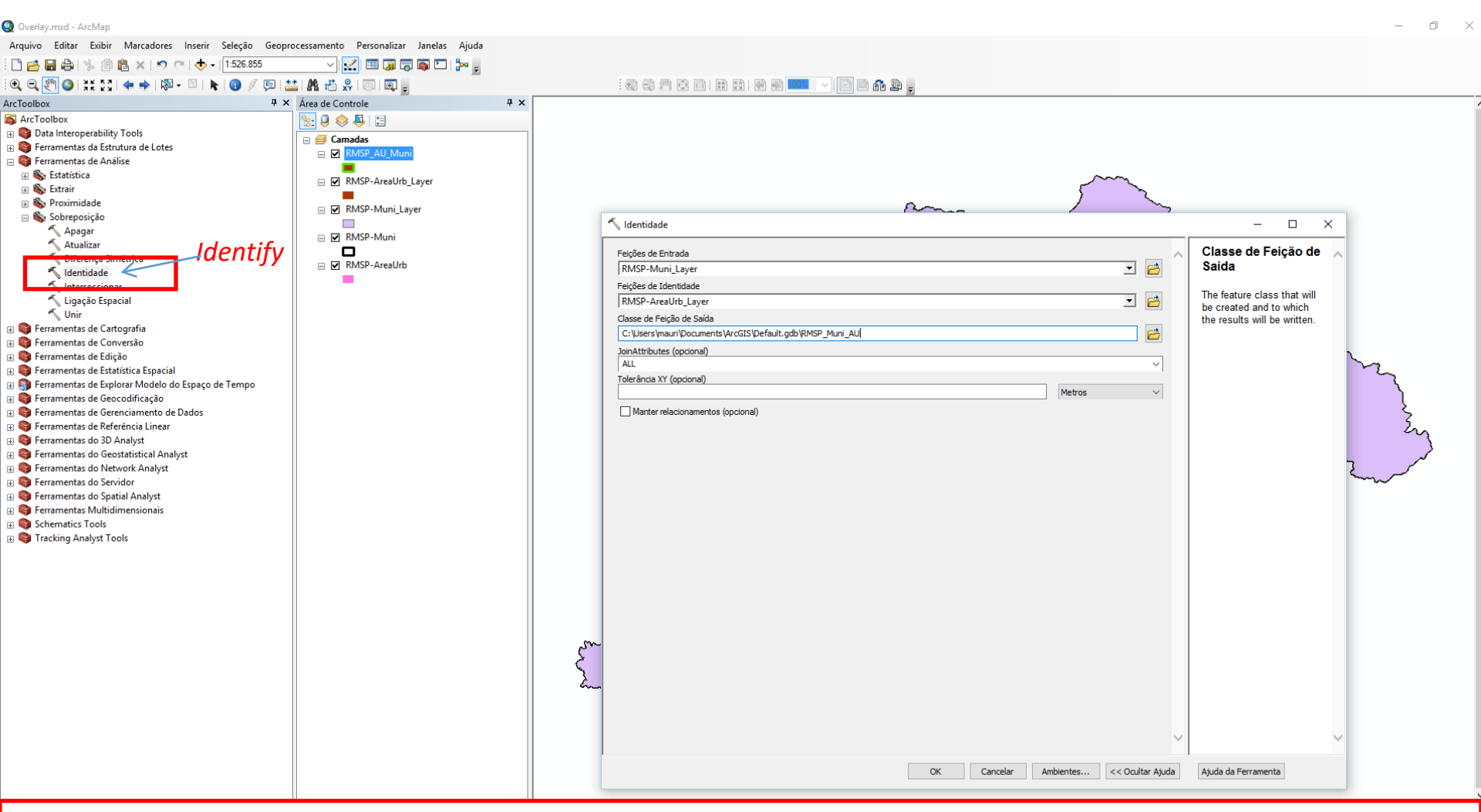

- Nesta modalidade a base vetorial de municípios controlará a operação então:
- Feição de entrada RMSP\_Muni\_Layer
- Feição de Identidade RMSP\_AreaUrb
- Classe de feição de saída use: RMSP\_MUNI\_AU
- Demais parâmetros podem ser deixados em modo padrão

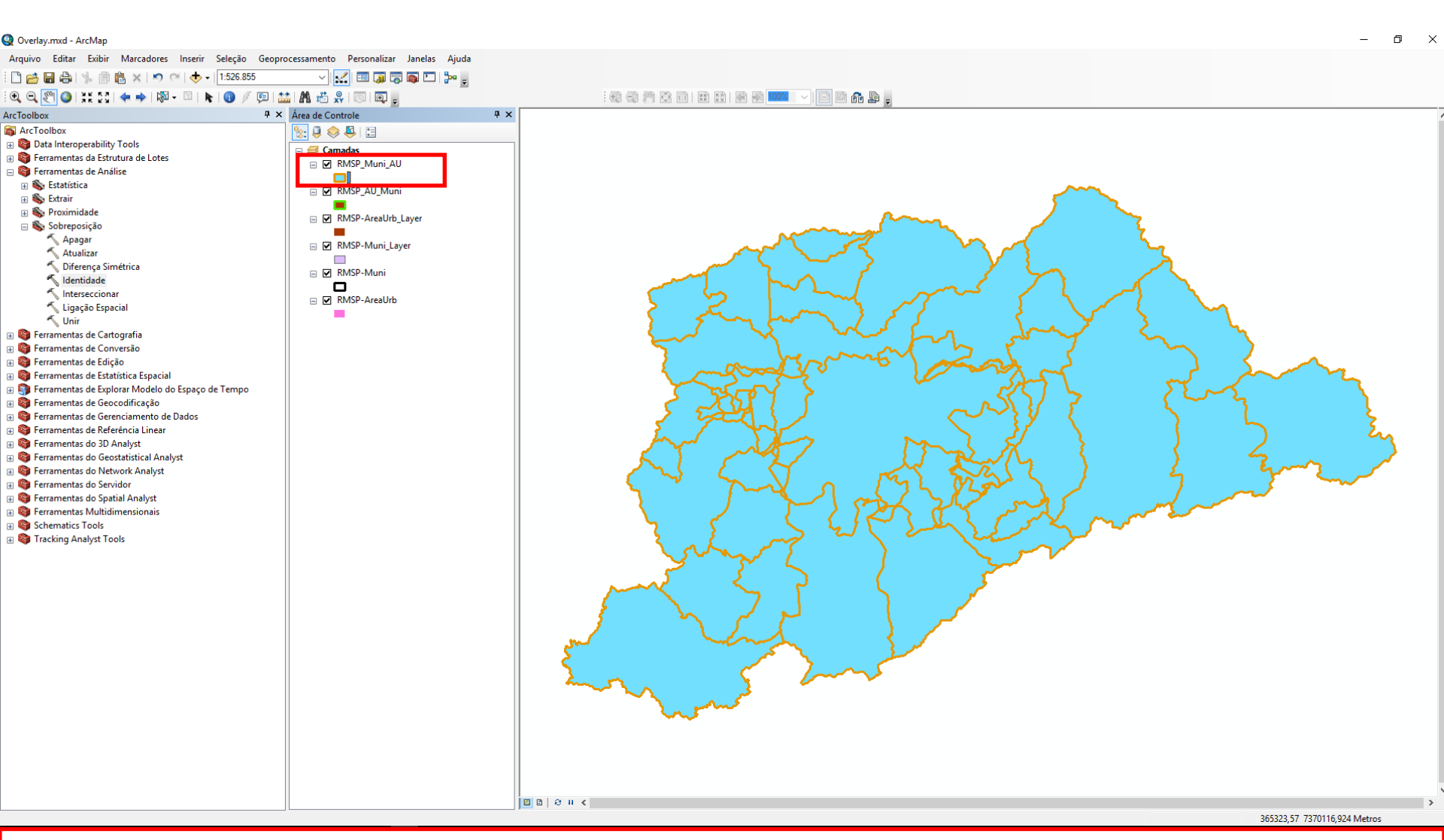

A base vetorial gerada é a base de municípios com áreas identificadas com ocorrência de mancha urbana. Para representa-la são necessários 57 entes poligonais, sendo alguns deles descontínuos, como aqueles referentes ao Município de São Paulo.

RMSP Muni AU

|                            |                  |            | Place P    |                                    |                                |               |                        |            |                                       |             |              |
|----------------------------|------------------|------------|------------|------------------------------------|--------------------------------|---------------|------------------------|------------|---------------------------------------|-------------|--------------|
| 🔁 •   🏪 🌄 🖾 🤞              | ×                |            |            |                                    |                                |               |                        |            |                                       |             |              |
| luni_AU                    |                  |            |            |                                    |                                |               | 1                      |            |                                       | ×           |              |
| JECTID * Shape *           | FID RMSP Muni ID | AREA       | CODIGOIBGE | NOME IBGE                          | POP URBANA                     | POP RURAL2    | ID RMSP AreaUrb ID ARE | A POPULA   | Shape Length Shap                     | be Area     |              |
| 36 Polígono                | 36 18944         | 33,6       | 55645      | VARGEM GRANDE PAULIST              | 32548,000053                   | 0             | -1 0                   | 0 0        | 27820,050029 33532                    | 2314,631819 |              |
| 19 Poligono<br>46 Polígono | 18 20058         | 0,185976   | 55280      | TABOAO DA SERRA                    | 1793,103458                    | 0             | -1 0                   | 0 0        | 2143,158177 185<br>21136.243675 20251 | 737 108364  |              |
| 5 Polígono                 | 4 21782          | 194,99     | 55250      | SUZANO                             | 221191,99981                   | 7246,999994   | -1 0                   | 0 0        | 79608,923054 194458                   | 627,835061  |              |
| 33 Polígono                | 32 20107         | 790,64505  | 55030      | SAO PAULO                          | 5062234,817093                 | 321005,915005 | -1 0                   | 0 0        | 370735,666729 788730                  | 832,270943  |              |
| 55 Poligono                | 32 20107         | 737,724949 | 55030      | SAO PAULO                          | 4723405,179386                 | 299520,084772 | 0 1279 1142,           | 02 9785640 | 233946,092908 735938                  | 1855,643441 |              |
| 56 Poligono                | 33 20111         | 100,94     | 54995      | SAO LOURENCO DA SERRA              | 140144 000528                  | 1410          | 0 1279 1142            | 0 0        | 18253 91332 15421                     | 1248 657543 |              |
| 31 Polígono                | 30 20103         | 349,543804 | 54870      | SAO BERNARDO DO CAMPO              | 591027,822794                  | 10515,772708  | -1 0                   | 0 0        | 110076,087914 348680                  | 981,242479  |              |
| 53 Poligono                | 30 20103         | 57,446196  | 54870      | SAO BERNARDO DO CAMP               | 97133,177179                   | 1728,227292   | 0 1279 1142,           | 9785640    | 48658,344034 57304                    | 1394,520389 |              |
| 4 Poligono                 | 3 21780          | 115,49144  | 54780      | SANTO ANDRE                        | 427427,750083                  | 0             | -1 0                   | 0 0        | 96072,64451 115198                    | 1269,980484 |              |
| 25 Poligono                | 24 20078         | 179.86456  | 54730      | SANTO ANDRE<br>SANTANA DE PARNAIBA | 73991.629868                   | 0             | -1 0                   | 0 0 0      | 76493.720151 17947                    | 7311.00249  |              |
| 51 Polígono                | 24 20078         | 1,77544    | 54730      | SANTANA DE PARNAIBA                | 730,370143                     | ŏ             | 0 1279 1142,           | 9785640    | 5311,176219 1771                      | 617,540717  |              |
| 13 Polígono                | 12 21804         | 362,42     | 54680      | SANTA ISABEL                       | 32767,000002                   | 10706,000001  | -1 0                   | 0 0        | 94268,482509 361413                   | 1180,758684 |              |
| 38 Poligono<br>3 Poligono  | 38 32497         | 426,87     | 54500      | SALESOPOLIS                        | 8712,000009                    | 5618,000006   | -1 0                   | 0 0        | 118039,620614 425611                  | 1790,730964 |              |
| 2 Poligono                 | 1 21773          | 98.723107  | 54330      | RIBEIRAO PIRES                     | 103771.651255                  | 0             | -1 0                   | 0 0        | 62520,112847 98468                    | 431.040186  |              |
| 40 Polígono                | 1 21773          | 0,536893   | 54330      | RIBEIRAO PIRES                     | 564,348642                     | 0             | 0 1279 1142,           | 9785640    | 5708,569833 535                       | 507,768291  |              |
| 9 Polígono                 | 8 21794          | 17,33      | 53980      | POA                                | 94592,000765                   | 1132,000009   | -1 0                   | 0 0        | 21391,830519 17284                    | 1275,332322 | $\checkmark$ |
| 21 Poligono                | 20 20065         | 111,21     | 53910      | PIRAPORA DO BOM JESUS              | 12331,000015                   | 7             | -1 0                   | 0 0        | 56637,203072 11095                    |             | m -          |
| 52 Poligono                | 26 20083         | 54 264298  | 53440      | 054500                             | 543054 239898                  | 0             | 0 1279 1142            | 0 0        | 39220 194644 54135                    | 1055,114517 |              |
| 12 Polígono                | 11 21799         | 727,04     | 53060      | MOJI DAS CRUZES                    | 301551,000057                  | 28129,000005  | -1 0                   | 0 0        | 161877,596191 72502                   | 24490,05892 |              |
| 1 Polígono                 | 0 21771          | 42,376724  | 52940      | MAUA                               | 245453,771417                  | 0             | -1 0                   | 0 0        | 67587,492063 42267                    | 823,172189  |              |
| 39 Poligono                | 0 21771          | 20,313276  | 52940      | MAUA                               | 117658,228832                  | 0             | 0 1279 1142,           | 02 9785640 | 38719,170409 2026                     | 1074,75272  |              |
| 34 Poligono                | 34 18940         | 522,340001 | 52630      |                                    | 17376.000009                   | 9103.000005   | -1 0                   | 0 0        | 152444 692218 521739                  | 403 333154  |              |
| 22 Polígono                | 21 20073         | 9,901247   | 52500      | JANDIRA                            | 51687,66607                    | 0             | -1 0                   | 0 0        | 23119,476513 9877                     | 734,482531  |              |
| 48 Polígono                | 21 20073         | 7,668753   | 52500      | JANDIRA                            | 40033,334127                   | 0             | 0 1279 1142,           | 02 9785640 | 13334,242294 7650                     | 1541,706091 | ~~ <u>~</u>  |
| 10 Poligono                | 9 21796          | 81,731683  | 52310      | ITAQUAQUECETUBA                    | 271822,954387                  | 0             | -1 0                   | 0 0        | 48908,765779 81514                    | 1537,980458 | $\sim$       |
| 20 Poligono                | 19 20063         | 83 850101  | 52310      | ITAQUAQUECETUBA                    | 148792 934135                  | 0             | -1 0                   | 0 0        | 56751 537771 83672                    | 042,973043  |              |
| 47 Polígono                | 19 20063         | 7,679899   | 52250      | ITAPEVI                            | 13628,065886                   | 0             | 0 1279 1142,           | 9785640    | 15321,959919 7663                     | 1644,703242 |              |
| 16 Polígono                | 15 20052         | 151,127037 | 52220      | ITAPECERICA DA SERRA               | 127149,500931                  | 1366,193193   | -1 0                   | 0 0        | 62194,334932 15078                    | 19483,70435 |              |
| 44 Polígono                | 15 20052         | 0,752963   | 52220      | ITAPECERICA DA SERRA               | 633,499054                     | 6,806807      | 0 1279 1142,           | 02 9785640 | 4127,49634 751                        | 280,930099  |              |
| 42 Poligono                | 5 21784          | 51,567419  | 51880      | GUARULHUS                          | 170146.026133                  | 3736.207288   | 0 1279 1142            | 0 0        | 45130.813852 51432                    | 2779.835999 |              |
| 15 Polígono                | 14 30669         | 271,22     | 51830      | GUARAREMA                          | 17691,00001                    | 4189,000002   | -1 0                   | 0 0        | 89942,722661 270440                   | 1565,478416 |              |
| 29 Polígono                | 28 20090         | 134,1      | 51640      | FRANCO DA ROCHA                    | 100240,999698                  | 7755,999977   | -1 0                   | 0 0        | 73613,330026 133776                   | 062,885102  |              |
| 30 Polígono                | 29 20094         | 49,29      | 51630      | FRANCISCO MORATO                   | 133085,000473                  | 163,000001    | -1 0                   | 0 0        | 38614,636446 49168                    | 753,580823  |              |
| 17 Poligono                | 16 20054         | 26,4       | 51570      | EMBU-GUACU                         | 55631.000061                   | 1078.000001   | -1 0                   | 0 0        | 77760.348883 155503                   | 109.545547  |              |
| 18 Polígono                | 17 20056         | 58,079731  | 51500      | EMBU                               | 171128,31178                   | 0             | -1 0                   | 0 0        | 39010,528617 57951                    | 822,259414  |              |
| 45 Poligono                | 17 20056         | 12,100269  | 51500      | EMBU                               | 35652,687765                   | 0             | 0 1279 1142,           | 9785640    | 20316,193159 12073                    | 620,097893  |              |
| 32 Poligono                | 31 20105         | 7,233725   | 51380      | DIADEMA                            | 83783,552345                   | 0             | -1 0                   | 0 0        | 13260,120217 7217                     | 416,796881  |              |
| 37 Poligono                | 31 20105         | 23,536275  | 51380      | COTIA                              | 2/2005,44///1<br>141785,436132 | 0             | -1 0                   | 0 9/85640  | 25768,800009 23483                    | 513.135296  |              |
| 57 Polígono                | 37 18945         | 13,808202  | 51300      | COTIA                              | 6296,563825                    | 0             | 0 1279 1142.           | 9785640    | 19384,953147 13778                    | 0657,074523 |              |
| 24 Poligono                | 23 20077         | 6,597227   | 51060      | CARAPICUIBA                        | 64760,23598                    | 0             | -1 0                   | 0 0        | 18894,396369 6582                     | 824,759271  |              |
| 50 Polígono                | 23 20077         | 28,412773  | 51060      | CARAPICUIBA                        | 278907,763452                  | 0             | 0 1279 1142,           | 02 9785640 | 24879,993395 28350                    | 1744,913375 |              |
| 26 Poligono<br>28 Polígono | 25 20081         | 128,58     | 50920      | CAJAMAR                            | 68136.000006                   | 2067,999999   | -1 0                   | 0 0        | 60324 783562 05044                    | 021 584642  |              |
| 14 Polígono                | 13 30667         | 317,25     | 50660      | BIRITIBA-MIRIM                     | 20685,999987                   | 3880,999998   | -1 0                   | 0 0        | 106679,621724 316348                  | 105,681147  |              |
| 23 Polígono                | 22 20075         | 32,773874  | 50570      | BARUERI                            | 105999,432693                  | 0             | -1 0                   | 0 0        | 59105,177646 32700                    | 921,830685  |              |
| 49 Polígono                | 22 20075         | 31,546126  | 50570      | BARUERI                            | 102028,567432                  | 0             | 0 1279 1142,           | 9785640    | 38795,189181 31475                    | 906,269854  |              |
| 11   Poligono              | 10 21798         | 97,75      | 50390      | ARUJA                              | 56524,999885                   | 2554,999995   | -1 0                   | 0 0        | 50347,749645 97485                    | 579,576424  |              |

Os valores a serem observados, se referem a valores em área e população relativos à desagregação da área da mancha urbana pela intersecção das áreas dos diferentes municípios. E também valores de população urbana ou rural, estabelecidos em razão (proporcional) aos valores totais das áreas identificadas com sobreposição a mancha urbana ou não.

293952.16 7420439.343 Metro